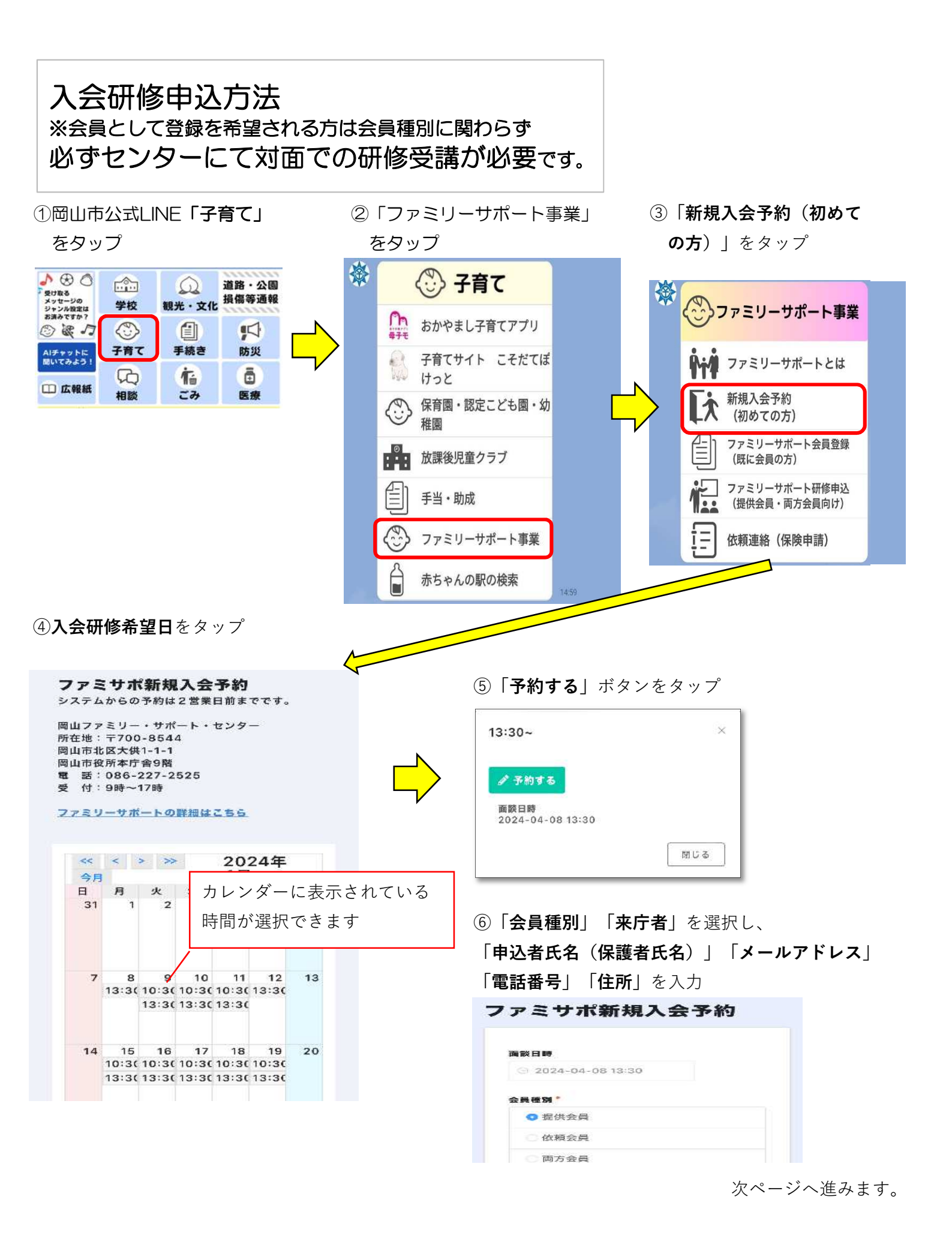

⑦確認事項(5個)の内容を確認し、 問題なければ「**確認しました**」に√をつけ、 「**確認**」ボタンをタップ

申し込みを受け付けました

⑧入力内容を確認し、問題なければ 「回答」ボタンをタップ (ページの下側にあります)

①本人確認書類の持参が必要です(免許証、保 確認事項(5個) 険証、マイナンバーカード等) 確認しました ①本人確認書類の持参が必要です(免許証、保険 証、マイナンバーカード等) ②会員登録者の顔写真(タテ3㎝×ヨコ2㎝)が必要 確認しました なため、持参またはセンターにてスナップ写真 撮影します 2:会員登録者の顔写真(クテ3㎝×312㎝) が必要なた め、持参またはセンターにてスナップ写真撮影しま す 確認しました ③面談の所要時間は約1時間です。 確認しました 確認しました ③面談の所要時間は約1時間です。 ④車で来庁される場合、駐車場はDパーキング 確認しました 岡山市役所をご利用ください。割引機で処理す ると1時間無料です。 ④車で来庁される場合、駐車場はDパーキング間山 市役所をご利用ください。割引機で処理すると1時 確認しました 闘無料です。 **⑤住所が岡山市でない方は入会できません。ま** 確認しました た、エリアによっては紹介が難しいケースがあ ります。 ち住所が岡山市でない方は入会できません。また、 エリアによっては紹介が難しいケースがあります。 確認しました 確認しました 回答 2 確認 ファミサポ新規入会予約 この画面が表示されれば申込完了です。 ※予約後に都合が悪くなったり変更される 場合は、センターまで必ずご連絡をお願い

![](_page_1_Picture_3.jpeg)

します。

以上で申し込みは完了です。